## VADEMECUM ESAMI DI AMMISSIONE IN MODALITA' A DISTANZA

Per lo svolgimento degli esami e la verbalizzazione della seduta, sarà necessario collegarsi alla piattaforma indicata seguendo l'ordine previsto nei calendari preparati dalle commissioni e pubblicati sul sito istituzionale; è inoltre necessario aver installato nel proprio pc/tablet/cellulare la piattaforma gratuita Zoom.

## Indicazioni specifiche per gli strumentisti che devono produrre video della prova

- impostare la qualità della registrazione video alla risoluzione più bassa possibile (senza modificare i parametri dell'audio) per limitare la grandezza del file;
- devono essere chiaramente visibili mani e viso dell'allievo;
- se un brano ha più movimenti, fare un video per ogni movimento o comunque limitare la durata del file a 15 minuti massimo;
- Il video deve essere caricato sulla piattaforma entro 3 giorni prima della sessione d'esame, cioè entro le 23:59 del 27 giugno.
- Riguardo i **programmi di ammissione** presenti sul sito (vedi programmi su "percorsi formativi" del sito istituzionale e/o ultima pagina vademecum all'iscrizione -<u>LINK</u>):
  - o i brani obbligatori (senza scelta) si registrano;
  - lì dove è prevista una scelta fra diversi pezzi, il candidato può scegliere autonomamente il pezzo da registrare;
  - eventuali prove di lettura estemporanea non saranno espletate e non vanno preparate;
- <u>IMPORTANTE</u>: il file deve essere denominato correttamente come segue: nome dello strumento/corso ,cognome, nome allievo; ad esempio: pianoforte.rossi.mario

## INDICAZIONI PER ACCESSO ALLA PIATTAFORMA E ALL'ESAME

- Lo studente riceverà un'email da "elearning Braga" contenente il link per il primo accesso; sarà necessario modificare la password come richiesto nell'email; per i successivi accessi collegarsi sul sito elearning.istitutobraga.it (<u>LINK</u>), cliccare su "login" e inserire l'username precedentemente comunicato e la password modificata;
- Cliccare su "Ammissioni a.a. 2020/21 sessione estiva"; il calendario con l'elenco delle commissioni (appena disponibile) si può scaricare anche da questa pagina oltre che dal sito istituzionale;
- 3. Cliccare su "carica file per ammissione" per caricare il/i video della prova strumentale;
- 4. Sul sito istituzionale e sulla piattaforma elearning verranno comunicati i Calendari con gli orari di collegamento per ogni allievo e prova;
- 5. Per collegarsi alla seduta d'esame, bisogna cliccare sul collegamento "Zoom" della propria Commissione (controllare indicazioni nel Calendario quando disponibile); alla pagina seguente, cliccare su "Join Meeting" (partecipa al meeting); è necessario quindi aver installato nel proprio pc/tablet/cellulare la piattaforma gratuita Zoom. Se non è già installato, al primo click su "Zoom" vi sarà già apparso il link per scaricare l'applicazione. Attenzione: come richiederà anche la schermata, inserire correttamente il proprio nome e cognome (no pseudonimi,no abbreviazioni, no email etc.)
- 6. Una volta aperto il programma, sarete indirizzati nella "waiting room" e dovrete attendere che il Presidente della Commissione inizi la seduta d'esame.